| <image/> <section-header><section-header><text><text><text></text></text></text></section-header></section-header>                                                                                                    | <section-header><section-header><text><text><text><text><text><text><text><text><text><text><text></text></text></text></text></text></text></text></text></text></text></text></section-header></section-header>                                                                                                    | Indice  1 OPERAZIONI PRELIMINARI  2 ESECUZIONE DEL TEST  3 DIARIO  4 IMPOSTAZIONI  5 GUIDA  6 INFORMAZIONI TECNICHE                                                                                                    | <section-header><text><text><text><text></text></text></text></text></section-header>                                                                                                    | <section-header><list-item><list-item><list-item><list-item><list-item><list-item><list-item><list-item></list-item></list-item></list-item></list-item></list-item></list-item></list-item></list-item></section-header>                                                                                                    | <list-item><list-item><list-item><section-header><section-header><list-item><list-item><list-item><list-item><list-item></list-item></list-item></list-item></list-item></list-item></section-header></section-header></list-item></list-item></list-item> | <list-item><list-item><list-item><section-header><section-header></section-header></section-header></list-item></list-item></list-item>                                                                                                    |
|----------------------------------------------------------------------------------------------------|----------------------------------------------------------------------------------------------------|----------------------------------------------------------------------------------------------------|----------------------------------------------------------------------------------------------------|----------------------------------------------------------------------------------------------------|----------------------------------------------------------------------------------------------------|----------------------------------------------------------------------------------------------------|
| <ul> <li>L'uso di questo dispositivo su più pazienti potrebbe causare la trasmissione del virus dell'immunodeficienza umana (HIV), dell'epatite C (HCV), dell'epatite B (HBV) o di altri patogeni a trasmissione ematica.<sup>4,5</sup></li> <li>Tutti i componenti di questo kit sono considerati a rischio biologico e possono potenzialmente trasmettere malattie infettive, anche dopo essere stati puliti e disinfetzione.</li> <li>Per istruzioni complete sulla pulizia e sulla disinfezione dello strumento, consultare la Sezione <i>5 Guida: Pulizia e disinfezione dello</i> strumento, consultare la Sezione <i>5 Guida: Pulizia e disinfezione dello</i> strumento, consultare la strumento, consultare la Sezione <i>5 Guida: Pulizia e disinfezione</i>.</li> <li>Mon riutilizzare le lancette. Le lancette usate non sono destinati all'uso da parte di un singolo paziente. Non usarli in comune con altre persone, nemmeno con un tamiliare. Non usarli su più pazienti.<sup>4,5</sup></li> <li>Dente lo ntano dalla portata dei bambini. Questo kit contiene componenti di pic</li></ul> | <ul> <li>ATTERNENCIAL</li> <li>AND ALL STARENCIAL</li> <li>AND ALL STARENCIAL STARENCIAL ALL STARENCIAL ALL STARENCIAL ALL STARENCIAL ALL STARENCIAL ALL STARENCIAL ALL STARENCIAL ALL STARENCIAL ALL STARENCIAL ALL STARENCIAL ALL STARENCIAL ALL STARENCIAL ALL STARENCIAL ALL STARENCIAL ALL STARENCIAL ALL STARENCIAL ALL STARENCIAL ALL STARENCIAL ALL STARENCIAL STARENCIAL STARENC</li></ul> | <ul> <li>LIMITAZIONI</li> <li>Altitudine: Questo sistema non è stato testato ad altitudini superiori a 6.301 metri.</li> <li>Ematocrito: I risultati delle strisce reattive CONTOUR NEXT non sono influenzati significativamente da livelli di ematocrito che rientrano nell'intervallo compreso tra 0% e 70%.</li> <li>Conservanti: Il sangue può essere prelevato da operatori sanitari e conservato in provette contenenti eparina. Non utilizzare altri anticoagulanti o conservanti.</li> <li>Xilosio: Non utilizzare durante o subito dopo test da assorbimento di xilosio. Lo xilosio nel sangue causa interferenza.</li> <li>Uso neonatale: Lo strumento CONTOUR NEXT ONE non è indicato per l'uso neonatale.</li> <li>Medici o diabetologi: L'analisi del sangue venoso è limitata all'uso da parte degli operatori sanitari.</li> <li>Sito alternativo di prelievo (AST): Non utilizzare i risultati dei campioni da siti alternativi per calibrare un dispositivo di monitoraggio continuo della glicemia o per calcolare la dose di insulina.</li> </ul> | <ul> <li>NOTE</li> <li>Conservare sempre le strisce reattive CONTOUR NEXT nel loro flacone originale o nella bustina in alluminio. Chiudere bene il flacone subito dopo aver prelevato una striscia reattiva. Il flacone è studiato per mantenere asciutte le strisce reattive. Non inserire o conservare altri oggetti o farmaci nel flacone di strisce reattive. Evitare di esporre lo strumento e le strisce reattive a umidità eccessiva, calore, basse temperature, polvere o sporcizia. Se si lascia il flacone originale o nella bustina in alluminio, l'esposizione all'umidità dell'ambiente può danneggiare le strisce reattive. Ciò potrebbe determinare risultati imprecisi.</li> <li>Esaminare il prodotto per rilevare eventuali parti mancanti, danneggiate o rotte. Se la confezione delle strisce. Per richiedere parti di ricambio, contattare il Servizio Clienti. Vedere i <i>Informazioni di contatto</i> o la confezione esterna.</li> <li>Lo strumento è le strisce reattive si trovano al di fuori di tale intervallo di temperatura, non eseguire un test finchè lo strumento e le strisce non rientrano in questo intervallo. Ogni volta che lo strumento viene spostato da un ambiente a un altro con diversa temperatura, prima di eseguire un test della glicemia attendere circa 20 minuti affinché lo strumento si adatti alla nuova temperatura.</li> <li>La sintesi relativa alla sicurezza e alle prestazioni (Summary of safety and performance, SSP) è disponibile all'indirizzo: https://ec.europa.eu/tools/eu/damed</li> </ul> | <ul> <li>Lo strumento CONTOUR NEXT ONE è stato preimpostato e bloccato per visualizzare i risultati in mg/dL (milligrammi di glucosio per decilitro di sangue).</li> <li>I risultati visualizzati in mg/dL non avranno mai una virgola decimale.</li> <li>I risultati visualizzati in mmol/L avranno sempre una virgola decimale.</li> <li>Esempio: Digg o Digg o Dig</li></ul> | <text><section-header><complex-block></complex-block></section-header></text>                                                                                                    | Apertura per Risultato del test         Tinserimento della nell'intervallo Target Ora         Unitationality of the structure of the structure o |

10 mg/dL. Nome dispositivo: Glucometro Contour Next ONE all'autorità nazionale preposta. NOTA: lo schermo dello strumento si attenua dopo 30 di inattività. Premere un tasto qualsiasi per riattivarlo. 9 L'app CONTOUR DIABETES svolge le seguenti funzioni: Per visualizzare il formato 12 ore, selezionare AM o PM, 1 Visualizzazione dell'Intervallo Target Generale nbolo Cosa significa mpostazione iniziale dallo strumento Caratteristiche dello strumento **ESECUZIONE DEL TEST** premere il tasto  $\blacktriangle$  o  $\bigtriangledown$ , poi premere il tasto **OK**. L'impostazione iniziale comincia con la visualizzazione di un Mostra automaticamente i risultati Il risultato del test della glicemia è sopra • Salva le Note in Risultati. Continuare con Impostazione della data. Intervallo Target Generale. l'Intervallo Target. mg **/dL ⊙**‴ \_ • Mostra le statistiche e i risultati dei test confrontandoli Viene visualizzato un Intervallo 3 Impostazione della data Target Generale preimpostato. Il risultato del test della glicemia è sotto Preparazione al test con i Target. 78 - 188 L'anno lampeggia. - Tasto OK Dopo l'impostazione iniziale l'Intervallo Target. • Offre consigli rapidi e utili per aiutarti a gestire il diabete. Ti Prima di eseguire un test, consultare il Manuale d'uso dello strumento, è possibile **1.** Per modificare l'anno, premere il tasto  $\blacktriangle$  o  $\triangledown$ , poi premere il di CONTOUR NEXT ONE, il foglietto illustrativo del dispositivo Ш Voce Diario. modificare questo intervallo tasto **OK**. Second-Chance sampling consente di applicare nuovamente pungidito, se fornito in dotazione, e tutto il materiale Scarica l'app Contour Diabetes Target preimpostato il campione di sangue sulla stessa striscia reattiva, se la prima Ö. Impostazioni dello strumento. informativo disponibile nel kit dello strumento. Premere e tenere premuto il tasto OK per 3 secondi per direttamente dall'app goccia di sangue non è sufficiente. La striscia reattiva è studiata Esaminare il prodotto per rilevare eventuali parti mancanti, accendere lo strumento. Marcatore Digiuno. CONTOUR DIABETES. 7.11.00 per aspirare facilmente il sangue nell'area di campionamento. 1. Dal tuo smartphone o tablet compatibile, andare danneggiate o rotte. Se la confezione delle strisce reattive Sullo schermo viene visualizzato il test automatico di Non versare il sangue direttamente sulla superficie piatta della Per passare alla schermata sull'App Store o sullo store di Google Play. Marcatore Pre pasto. è aperta o danneggiata non utilizzare le strisce reattive. Per 2. Per modificare il mese, premere il tasto ▲ o ▼, poi premere il funzionamento. successiva, premere il tasto OK. striscia reattiva. 2. Cercare l'app CONTOUR DIABETES. richiedere le parti di ricambio, contattare il Servizio Clienti. Si tasto OK Marcatore Post pasto. Continuare con Impostazione veda Informazioni di contatto **3.** Installare l'app CONTOUR DIABETES. 3. Per modificare il giorno, premere il tasto ▲ o ▼, poi premere il dell'ora. X Nessun marcatore selezionato. tasto OK. NOTA: Lo strumento CONTOUR NEXT ONE funziona SOLO con App Contour Diabetes per lo NOTA: Lo strumento CONTOUR NEXT ONE non è stato testato per 2 Impostazione dell'ora le strisce reattive CONTOUR NEXT e con la soluzione di controllo l'uso con software diversi dal software Ascensia Diabetes Care strumento CONTOUR NEXT ONE Intervallo target o Impostazione Target. Tutti i simboli sulla schermata e l'apertura bianca per 4 Impostazione completata CONTOUR NEXT. compatibile. Il fabbricante declina ogni responsabilità per L'ora lampeggia. l'inserimento della striscia reattiva si illuminano per qualche Lo strumento mostra per qualche istante le impostazioni 21:08 Impostazione Luce Target (smartLIGHT) eventuali risultati errati derivanti dall'utilizzo di altri software. -`` istante. È molto importante verificare che i caratteri 8.8.8 siano Test della glicemia da polpastrello Lo strumento CONTOUR NEXT ONE è stato progettato per 24 H salvate, poi emette un segnale acustico e si spegne. completamente visualizzati e che dall'apertura per l'inserimento 4 Lo strumento è pronto per eseguire il test. funzionare con l'app CONTOUR DIABETES e con il tuo smartphone Preparare tutto il materiale necessario prima di eseguire il test: mpostazione iniziale dell'app della striscia reattiva sia visibile una luce bianca. 1. Per modificare l'ora, premere il tasto ▲ o ▼ sul bordo esterno o tablet compatibile. Applicare altro sangue sulla striscia reattiva. Strumento CONTOUR NEXT ONE. Se vi sono alcuni caratteri mancanti o se la luce dell'apertura per circolare CONTOUR DIABETES L'app CONTOUR DIABETES consente di svolgere le seguenti Strisce reattive CONTOUR NEXT. l'inserimento della striscia reattiva non è bianca, ma di un altro Risultato del test con soluzione di controllo. operazioni: L'impostazione è completata. Ora lo strumento è pronto colore, contattare il Servizio Clienti. Questo potrebbe influenzare Dispositivo pungidito e lancette fornite nel kit. Eseguire l'impostazione iniziale dello strumento. Il modo più semplice per impostare lo strumento è scaricare Bordo estern per eseguire un test della glicemia. Simbolo del Bluetooth: indica che la visualizzazione dei risultati. Si veda Informazioni di contatto. Per eseguire il controllo della qualità, si veda la sezione l'app CONTOUR DIABETES sul tuo smartphone o tablet e seguire Aggiungere note dopo aver eseguito il test per aiutarti a l'impostazione **Bluetooth** è attiva; lo strumento è 5 Guida: Esecuzione del test con soluzione di controllo. le istruzioni dell'app. in grado di comunicare con un dispositivo mobile. comprendere i risultati. Alcuni materiali sono venduti separatamente. Si veda Se lo strumento non viene associato con l'app • Impostare i promemoria per l'esecuzione del test. Indica che le batterie sono quasi scariche. la sezione 6 Informazioni tecniche: Elenco di azioni per • CONTOUR DIABETES, alla prima accensione seguire le istruzioni Per confermare l'ora e passare · Accedere a grafici facilmente interpretabili che rappresentano i 2 1:08 contattare il Servizio Clienti. ai minuti, premere il tasto OK. riportate su Impostazione iniziale dallo strumento. Ē Indica che le batterie sono scariche. risultati dei test in una giornata o in un periodo di tempo. 24 H Condividere i report. Indica un errore dello strumento. 3. Per modificare i minuti, • Rivedere i risultati Digiuno, Pre pasto, Post pasto e 2108 premere il tasto ▲ o ▼ sul Generali su un grafico giornaliero. 24 H bordo esterno circolare, poi • Modificare le impostazioni dello strumento, se necessario. premere il tasto **OK**. 15 12 17 14 Chetoni (chetoacidosi): Inserire la striscia reattiva Tecnologia Second-Chance sampling: Esempio: AVVERTENZA: Potenziale rischio biologico ervallo Target Prelievo della goccia di sangue: Test della Cosa significa applicazione di altro sangue respiro corto iposalivazione Non premere OK né rimuovere Tutti i componenti di questo kit sono considerati a rischio ATTENZIONE: non utilizzare materiali scaduti. L'uso di materiale licemia da polpastrello nausea o vomito ancora la striscia reattiva. Intervallo Target biologico e possono potenzialmente trasmettere malattie scaduto può determinare risultati imprecisi. Controllare sempre . Se lo strumento emette due Pre usare se si esegue un test Pre pasto E possibile selezionare il infettive, anche dopo essere stati puliti e disinfettati.<sup>4</sup> Fare **AVVERTENZA** le date di scadenza riportate sui materiali per il test. segnali acustici e sullo schermo pasto della glicemia entro 1 ora **AVVERTENZA** marcatore lampeggiante o riferimento alla Sezione 5 Guida: Pulizia viene visualizzata una goccia di (Preimpostato su Se si accusano uno o più di questi sintomi, eseguire prima di un pasto. scegliere un altro Marcatore e disinfezione. **NOTA:** se le strisce sono confezionate in un flacone, chiudere Lavare sempre accuratamente le mani con acqua e sapone, sangue lampeggiante, significa 70 mg/dL–130 mg/dL) un test della glicemia. Se il risultato del test è inferiore Tasto OK pasto quindi asciugarle bene prima e dopo l'esecuzione del test, l'uso che il sangue sulla striscia bene il coperchio del flacone subito dopo aver prelevato una Lavare sempre accuratamente le mani con acqua e al livello critico definito con il proprio medico o Intervallo Target dello strumento, del dispositivo pungidito o delle strisce reattive. reattiva non è sufficiente. striscia reattiva. Post sapone, quindi asciugarle bene prima e dopo l'esecuzione usare se si esegue un test diabetologo o superiore al limite consigliato, rivolgersi Post pasto 1. Se il Marcatore pasto del test, l'uso dello strumento, del dispositivo pungidito o 2. Applicare altro sangue sulla pasto della glicemia entro 2 ore Alcuni materiali non sono disponibili in tutti i Paesi. immediatamente al proprio medico. lampeggiante è il marcatore 1. Premere con decisione il (Preimpostato su delle strisce reattive striscia reattiva entro 60 secondi. dall'inizio di un pasto. scelto, premere il tasto OK. 1. Prelevare una striscia reattiva dispositivo pungidito contro 70 mg/dL-180 mg/dLPer istruzioni complete sulla pulizia e sulla disinfezione Per ulteriori informazioni e per ottenere un elenco completo dei 3. Se sullo schermo viene CONTOUR NEXT. la zona della puntura, quindi dello strumento, consultare la Sezione 5 Guida: Pulizia e oppure visualizzato il messaggio di Nessun Intervallo Target viene utilizzato se si sintomi, consultare il proprio medico o diabetologo. premere il pulsante di rilascio. disinfezione. Marcaesegue un test della Generale errore **E 1**, rimuovere la striscia 2. Per scegliere un altro . Accostare immediatamente la tore reattiva e ripetere il test con una glicemia in orari diversi da (Preimpostato su Marcatore pasto, premere il punta della striscia reattiva alla Preparazione del dispositivo pungidito nuova striscia reattiva. X quelli descritti. 70 mg/dL–180 mg/dL) tasto ▲ o ▼ per scorrere tra i goccia di sangue. Sintomi della glicemia alta/bassa vari marcatori. Il sangue viene aspirato dalla <u>nformazioni sui Marcatori pasto</u> Lo strumento CONTOUR NEXT ONE è impostato con i Marcatori Per istruzioni complete su come preparare il dispositivo Sintomi della glicemia alta o bassa punta della striscia reattiva. 3. Quando il Marcatore pasto pasto disattivati. È possibile attivare i Marcatori pasto in pungidito e sul test con prelievo dal polpastrello o dal Inserire l'estremità grigia scelto inizia a lampeggiare, Per comprendere meglio i risultati del test è utile conoscere ATTENZIONE: non premere Impostazioni. Si veda la sezione 4 Impostazioni: Impostare la palmo della mano, consultare il relativo foglietto illustrativo. quadrata nell'apposita apertura Durante l'esecuzione di un test della glicemia, è possibile premere il tasto **OK**. i sintomi della glicemia alta o bassa. Secondo la punta della striscia reattiva funzione Marcatore pasto. fino a quando lo strumento non assegnare un Marcatore pasto al risultato della glicemia se la l'American Diabetes Association (www.diabetes.org), AVVERTENZA: Potenziale rischio biologico emetterà un segnale acustico. sulla pelle e non versare il funzione Marcatori pasto è attivata sullo strumento. alcuni dei sintomi più comuni sono i seguenti: sangue sulla striscia reattiva, Il dispositivo pungidito MICROLET fornito in dotazione è Tasto OK NOTA: Da non utilizzare su più pazienti. Aggiunta di un Marcatore pasto a per evitare risultati imprecisi destinato all'autocontrollo da parte di un solo paziente. Glicemia bassa (ipoglicemia): o errori. una misurazione Non deve essere utilizzato su più di una persona in quanto itervallo Target tremore Se non si seleziona un Marcatore pasto entro 30 secondi, lo svenimento Cosa significa potrebbe comportare il rischio di infezioni. convulsioni schermo si attenuerà. Premere un tasto gualsiasi per riattivare sudorazione Sullo schermo viene visualizzata . Mantenere la punta della X Non riutilizzare le lancette. Le lancette usate non NOTA: durante un test della glicemia, se i Marcatori pasto sono lo schermo ed effettuare una selezione. • battito cardiaco accelerato • irritabilità la goccia di sangue lampeggiante striscia reattiva a contatto usare se si esegue un attivati, è possibile selezionare un Marcatore pasto guando sono più sterili. Usare una nuova lancetta ad ogni test. Se non si seleziona un Marcatore pasto entro 3 minuti, lo che indica che lo strumento è con la goccia di sangue fino vista offuscata fame eccessiva test della glicemia dopo Intervallo Target viene visualizzato il risultato. Non è possibile selezionare un Smaltire sempre adeguatamente le strisce reattive pronto per eseguire il test con a quando lo strumento non strumento si spegnerà. La misurazione della glicemia viene un periodo di digiuno stato confusionale vertigini Digiuno Digiuno Marcatore pasto nella schermata Impostazioni. una goccia di sangue. e le lancette usate come rifiuti medici o seguendo le memorizzata nel Diario senza un Marcatore pasto. emetterà un segnale acustico. (almeno 8 ore senza aver (Preimpostato su Glicemia alta (iperglicemia): raccomandazioni del medico o diabetologo. assunto cibo o bevande, ad Per ulteriori informazioni, si veda Informazioni sui Marcatori pasto **NOTA:** dopo aver inserito la striscia reattiva, applicare il sangue NOTA: se la funzione Marcatore 70 mg/dL-130 mg/dL) eccezione dell'acqua e delle sulla striscia entro 3 minuti, altrimenti lo strumento si spegnerà. Gli operatori sanitari devono attenersi ai requisiti di minzione frequente affaticamento pasto è attiva, non rimuovere Rimuovere la striscia reattiva e reinserirla per eseguire un test. bevande non caloriche). smaltimento dei rischi biologici della propria struttura. sete eccessiva fame la striscia reattiva fino a guando

Utilizzare i dati seguenti:

Nome del fabbricante: Ascensia Diabetes Care Holdings AG

# Il test della glicemia è completato

Una volta completato il test della glicemia, sullo strumento viene visualizzato il risultato con le unità di misura, la data, l'ora, il Marcatore pasto (se selezionato) e l'indicatore del Target: In Target  $\checkmark$ , Sotto il Target  $\clubsuit$  o Sopra il Target  $\clubsuit$ .

Esempio: risultato del test della glicemia con Marcatore pasto selezionato:

19

26

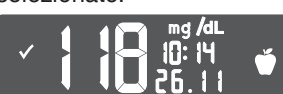

vista offuscata

**NOTA:** per modificare un **Marcatore pasto** precedentemente selezionato, è necessario utilizzare l'app CONTOUR DIABETES.

Se l'impostazione Luce target (smartLIGHT) è attivata, il colore visualizzato sull'apertura per l'inserimento della striscia reattiva rappresenta il valore rispetto agli Intervalli Target Digiuno, Pre Pasto, Post Pasto o Generale.

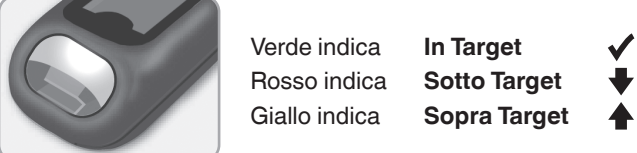

Se il risultato della glicemia è sotto il Target, la Luce Target

(smartLIGHT) è rossa, e lo strumento emette due segnali acustici. Se non si seleziona un Marcatore pasto, il risultato del test della glicemia viene confrontato con l'Intervallo Target Generale.

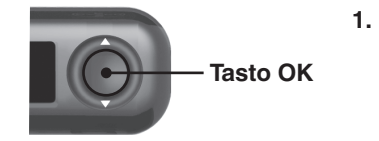

1. Per spostarsi nella schermata iniziale, premere il tasto OK. oppure

90012151\_CntrNxtONE\_BW\_UG\_IT\_F1B1\_v1.indd

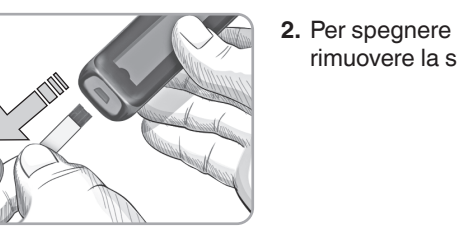

porta USB.

# Risultati LO o HI 2. Per spegnere lo strumento, rimuovere la striscia reattiva.

20

Risultati del test

**AVVERTENZA** 

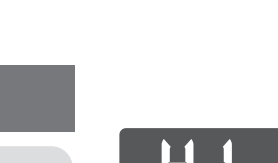

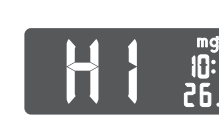

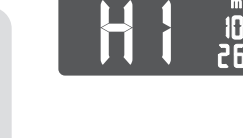

 Consultare sempre il proprio medico o diabetologo prima di modificare la terapia in base ai risultati dei test ottenuti. Se il valore della glicemia è inferiore al livello critico stabilito con il proprio medico o diabetologo, rivolgersi a lui immediatamente. Se il valore della glicemia è superiore al limite stabilito dal proprio medico o diabetologo:

**1.** Lavare e asciugare bene le mani. 2. Ripetere il test con una nuova striscia reattiva. Se si ottiene un risultato simile, rivolgersi immediatamente

## Valori attesi per i risultati del test

l valori della glicemia variano in base all'assunzione di cibo. ai dosaggi di medicinali, allo stato di salute, allo stress o all'attività fisica. Nelle persone non diabetiche le concentrazioni di glucosio plasmatico devono essere inferiori a 100 mg/dL a digiuno e inferiori a 140 mg/dL dopo un pasto.<sup>6</sup> Rivolgersi al proprio medico o diabetologo per informazioni sui valori di glicemia specifici per il proprio caso.

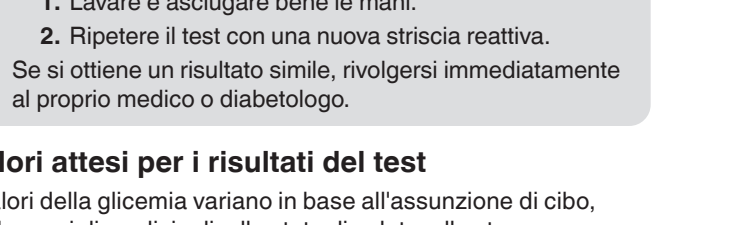

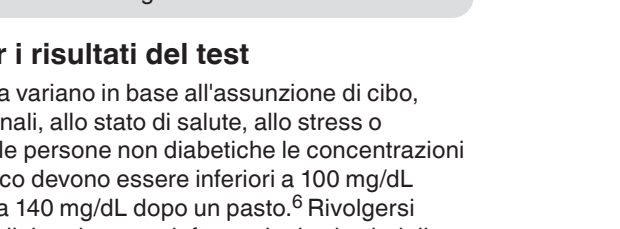

27

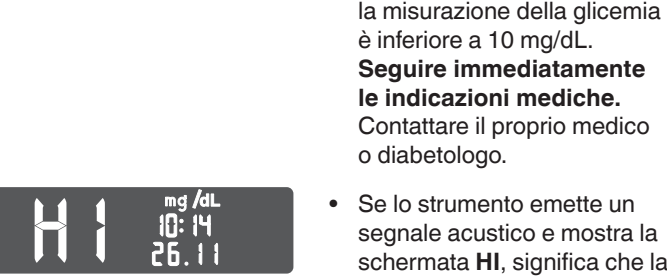

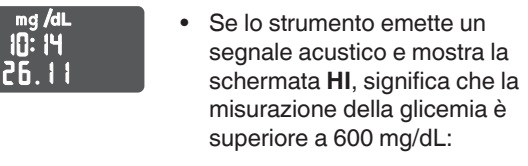

**1.** Lavare e asciugare bene le mani. 2. Ripetere il test con una nuova striscia reattiva. Se i risultati sono ancora superiori a 600 mg/dL, rivolgersi immediatamente al proprio medico

28

o diabetologo.

Se lo strumento emette due

segnali acustici e mostra la

schermata **LO**, significa che

21

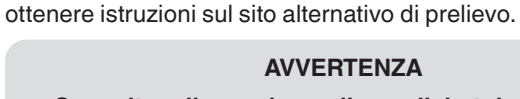

Testing - AST): Palmo della mano

Sito alternativo di prelievo (Alternative Site

Leggere il foglietto illustrativo del dispositivo pungidito per

Consultare il proprio medico o diabetologo per verificare se il prelievo da sito alternativo (AST) è indicato per il proprio caso. Non utilizzare i risultati dei campioni da siti alternativi

per calibrare un dispositivo di monitoraggio continuo della glicemia o per calcolare la dose di insulina.

più di 2 ore dal pasto, dalla somministrazione di medicinali per il diabete o dall'attività fisica. I risultati dal sito alternativo di prelievo potrebbero essere diversi da quelli dal polpastrello quando i livelli di glucosio subiscono rapide variazioni (ad esempio dopo i pasti, la somministrazione di insulina o durante o dopo l'attività fisica). Inoltre, i livelli di glucosio potrebbero non aumentare o diminuire come i livelli dal polpastrello. Per questo motivo i risultati ottenuti dai polpastrelli potrebbero identificare eventuali livelli ipoglicemici prima rispetto ai risultati ottenuti da siti alternativi.

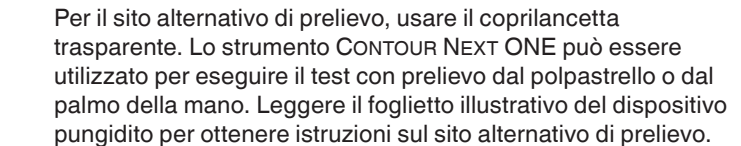

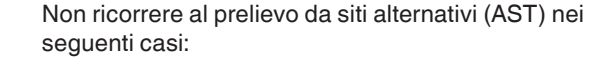

dispositivo o conseguentemente al suo utilizzo, si prega

di segnalarlo al fabbricante e/o al suo mandatario e

• se si pensa di avere un livello di glicemia basso; • quando i livelli di glicemia subiscono rapide variazioni;

• se non si è in grado di riconoscere i sintomi della glicemia bassa:

• se i risultati dei prelievi da siti alternativi indicano livelli glicemici che non rispecchiano le sensazioni sul proprio stato di salute:

• durante le malattie o i periodi di stress;

• se si prevede di mettersi alla guida dell'auto o di azionare macchinari.

22

Il sito alternativo di prelievo è consigliato solo se sono trascorse

non verrà selezionato un

Marcatore pasto.

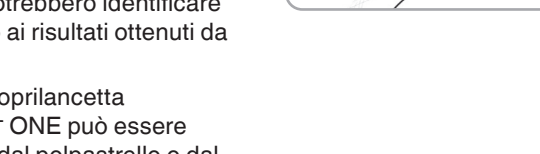

29

Espulsione e smaltimento della lancetta usata 1. Non usare le dita per rimuovere la lancetta dal dispositivo pungidito.

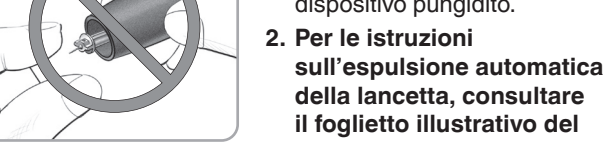

della lancetta, consultare il foglietto illustrativo del dispositivo pungidito fornito nel kit.

# AVVERTENZA: Potenziale rischio biologico

Il dispositivo pungidito, le lancette e le strisce reattive sono destinati all'uso da parte di un singolo paziente. Non usarli in comune con altre persone, nemmeno con un familiare. Non usarli su più pazienti.<sup>4,5</sup> Tutti i sistemi per la misurazione della glicemia sono considerati a rischio biologico. Gli operatori sanitari e tutte le persone che utilizzano il sistema su più pazienti devono seguire la procedura di controllo delle infezioni approvata dalla propria struttura per la prevenzione delle malattie trasmissibili con il sangue.

Per uscire dal Diario o dall'ultima schermata delle Impostazioni

e tornare alla schermata iniziale, premere il tasto OK.

• Smaltire sempre adeguatamente le strisce reattive e le lancette usate seguendo le raccomandazioni del medico

o dell'operatore sanitario. • (2) Non riutilizzare le lancette. Le lancette usate non sono più sterili. Usare una nuova lancetta ad

ogni test. Lavare sempre accuratamente le mani con acqua e sapone, quindi asciugarle bene prima e dopo l'esecuzione del test, l'uso dello strumento, del dispositivo pungidito o delle strisce reattive.

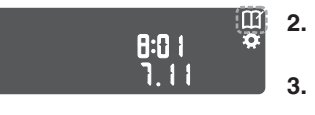

2. Per selezionare il simbolo del Diario (), premere il tasto OK. 3. Per visualizzare i singoli risultati del test, premere il tasto  $\mathbf{\nabla}$ .

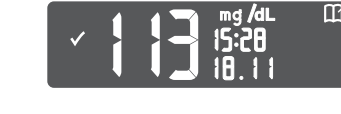

31

Per scorrere tra i risultati del test, premere il tasto  $\blacktriangle$  o  $\blacktriangledown$ . Per scorrere più velocemente, premere e tenere premuto il tasto ▲ o ▼.

**ARTWORK ROUTING FOR APPROVAL** 18211 NE 68th Street, E120 Redmond, WA 98052 T: 425-881-5454 SGK is a Matthews International 2 Art Production BAN#:90012151 Rev. 02/24 DATE: March 01, 2024 CLIENT: Ascensia Diabetes Care Contour NEXT ONE Meter BW UG Pamphlet,

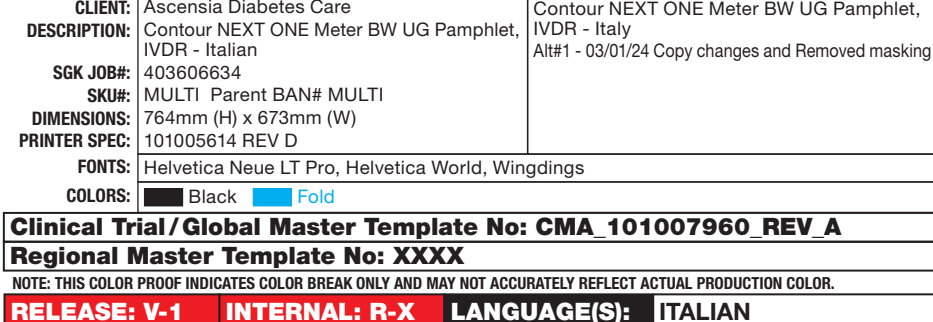

March 1, 2024 1:29 PM

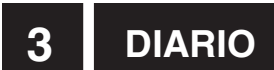

### Nel Diario sono contenuti i risultati dei test della glicemia e i Marcatori pasto. Quando nel Diario viene raggiunto il numero massimo 800 risultati, il risultato del test più vecchio viene rimosso per salvare un nuovo test eseguito nel **Diario**.

NOTA: Da non utilizzare su più pazienti.

## Per rivedere il Diario

**NOTA:** per tornare alla schermata **iniziale** mentre si sta visualizzando il Diario, premere il tasto OK.

GIRARE PER VEDERE LA PARTE POSTERIORE

Il risultato del test della glicemia è inferiore a

LO

Per rivedere le voci del Diario:

1. Premere e tenere premuto il tasto **OK** per 3 secondi per accendere lo strumento.

II Diario III lampeggia nella schermata iniziale.

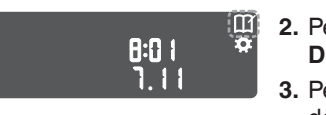

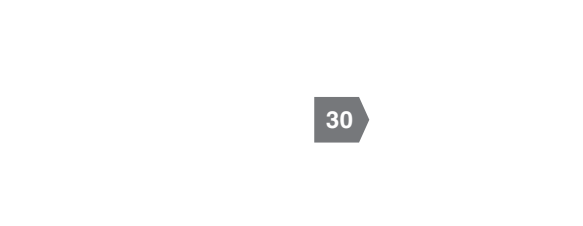

23

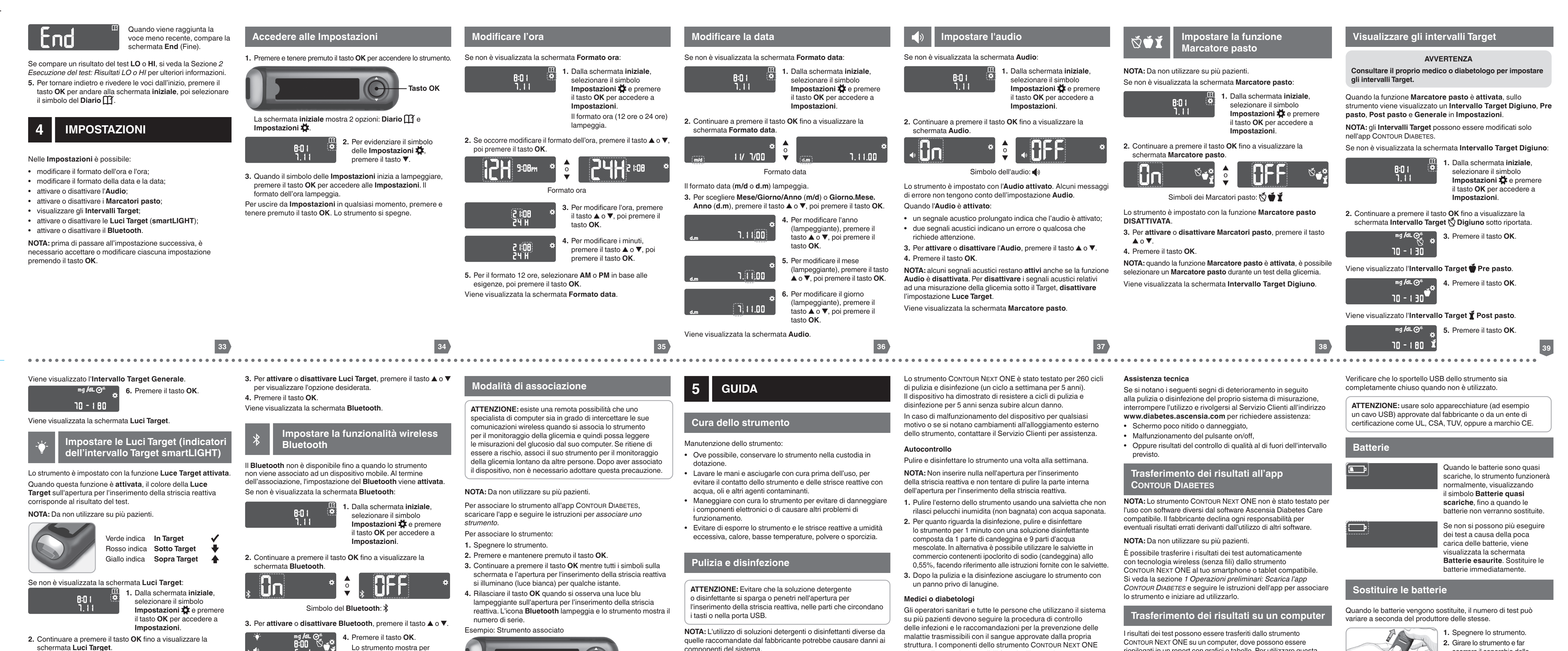

 $\bigcirc$ 

(\* **m** 0\* **) ^ (\* mppp** 0\* **)** 

qualche istante le impostazioni

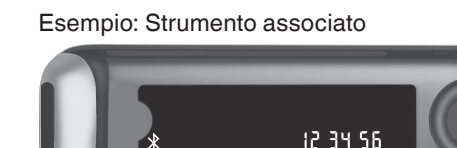

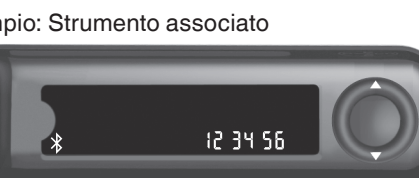

componenti del sistema.

Le istruzioni di pulizia e disinfezione fornite non devono causare

struttura. I componenti dello strumento CONTOUR NEXT ONE si sono dimostrati compatibili (tramite l'immersione per 168 ora) con la seguenti soluzioni disinfettanti: alcool

Emissione Audio: da 45 dB(A) a 85 dB(A) ad una

**Tecnologia di radiofrequenza: Bluetooth** a bassa energia

distanza di 10 cm

57

riepilogati in un report con grafici e tabelle. Per utilizzare questa

funzionalità, è necessario il software per la gestione dei dati

scorrere il coperchio delle batterie in direzione della freccia.

| <ul> <li>O O O O O O O O O O O O O O O O O O O</li></ul>                                                                                                    | salvate, poi emette un<br>segnale acustico e torna alla<br>schermata iniziale.  41  Soluzione di controllo  NOTA: Agitare bene la soluzione di controllo prima di eseguire                                                                                                    | Attenersi alle istruzioni sull'app per associare il numero<br>di serie dello strumento. 42 Alcuni materiali non sono disponibili in tutti i Paesi.          Alcuni materiali non sono disponibili in tutti i Paesi.         Image: Alcuni materiali non sono disponibili in tutti i Paesi.         Image: Alcuni materiali non sono disponibili in tutti i Paesi.         Image: Alcuni materiali non sono disponibili in tutti i Paesi.         Image: Alcuni materiali non sono disponibili in tutti i Paesi.         Image: Alcuni materiali non sono disponibili in tutti i Paesi.         Image: Alcuni materiali non sono disponibili in tutti i Paesi.         Image: Alcuni materiali non sono disponibili in tutti i Paesi.         Image: Alcuni materiali non sono disponibili in tutti i Paesi.         Image: Alcuni materiali non sono disponibili in tutti i Paesi.         Image: Alcuni materiali non sono disponibili in tutti i Paesi. | ATTENZIONE: non utilizzare la soluzione di controllo se sono<br>trascorsi più di 6 mesi dalla prima apertura del flacone.                                                                                                    | <ul> <li>8. Confrontare il risultato del test di controllo con l'intervallo di controllo stampato sul flacone, sulla confezione in alluminio e/o sul fondo della confezione esterna delle strisce reattive.</li> <li>9. Smoltire ampre adaguatemente la atriace reattive.</li> </ul>                                                                                                    | glicemici e un cavo da USB-A a Micro USB-B lungo 1 metro. Questo<br>tipo di cavo è acquistabile in qualsiasi negozio di elettronica.<br>NOTA: Da non utilizzare su più pazienti.<br>45<br>Codice di<br>errore Cosa significa Come procedere<br>Errori della striscia reattiva                                                                                                    | Codice di errore       Cosa significa       Come procedere         Errori di esecuzione del test                                                                                                    |
|----------------------------------------------------------------------------------------------------|----------------------------------------------------------------------------------------------------|----------------------------------------------------------------------------------------------------|----------------------------------------------------------------------------------------------------|----------------------------------------------------------------------------------------------------|----------------------------------------------------------------------------------------------------|----------------------------------------------------------------------------------------------------|
| <ul> <li>strumento entro 5 minuti dalla rimozione di quelle esaurite, tutte le impostazioni e i risultati verranno salvati.</li> <li>Dopo aver sostituito le batterie controllare sempre la data e l'ora. Se sono corrette, le altre impostazioni e i risultati verranno salvati.</li> <li> <b>autoro salvati</b> <ul> <li>autoro salvati</li> <li>Posizionare le nuove batterie con il segno "+" rivolto verso il basso.</li> <li>Mantenere il porta-batterie in modo che l'estremità arrotondata si trovi a destra.</li> <li>Inserire una batteria nei poli con il bordo nel lato sinistro del compartimento e premere verso il basso sul lato destro della batteria.</li> </ul> </li> <li>Premere la seconda batteria nell'altro compartimento nello sesso modo.</li> <li>Far scorrere il porta-batterie per riposizionarlo.</li> <li>Avviare le batterie alle apposite raccolte differenziate per je/batterie.</li> <li><b>AuvERTENZE</b></li> </ul> There le batterie lontano dalla portata dei bambini. Le batterie al litio sono velenose. In caso di ingestione, rivolgersi immediatamente ad un centro antiveleni. | <ul> <li>Itest.</li> <li>ATTENZIONE: usare solo la soluzione di controllo CONTOUR NEXT (Normale, Basso e Alto) con il sistema per il monitoraggio della glicemia CONTOUR NEXT ONE. L'uso di qualsiasi altra soluzione di controllo CONTOUR NEXT potrebbe generare risultati imprecisi.</li> <li>É opportuno eseguire un test di controllo nei seguenti casi:</li> <li>Se si ritiene che le strisce reattive siano danneggiate.</li> <li>Se si sono ottenuti ripetutamente risultati di glicemia imprevisti.</li> <li>Gioperatori sanitari devono attenersi ai requisiti dei test di controllo della qualità stabiliti dalla propria struttura.</li> <li>Mon calibrare un dispositivo per il monitoraggio continuo del glucosio sulla base di un risultato del test ottenuto con una soluzione di controllo.</li> <li>Non calcolare un bolo sulla base del risultato del test ottenuto con la soluzione di controllo.</li> <li>Le soluzioni di controllo non devono essere ingerite.</li> </ul> | <image/> <text><text><text><text><text><text><text><text><image/><image/></text></text></text></text></text></text></text></text>                                                                                                    | <text><image/><list-item><list-item><list-item></list-item></list-item></list-item></text>                                                                                                    | <text><text><text><section-header><section-header><section-header><text></text></section-header></section-header></section-header></text></text></text>                                                                                                    | E 1Campione<br>di sangue<br>insufficienteRimuovere la striscia<br>reattiva. Ripetere il test con<br>una nuova striscia reattiva.E 2Striscia reattiva<br>usataRimuovere la striscia<br>reattiva. Ripetere il test con<br>una nuova striscia reattiva.E 3Striscia reattiva<br>capovoltaRimuovere e reinserire<br>correttamente la striscia<br>reattiva.E 4Striscia reattiva<br>non correttaRimuovere la striscia<br>reattiva.E 6Striscia reattiva<br>non correttaRimuovere la striscia<br>reattiva. Ripetere il test con<br>una nuova striscia reattiva<br>CONTOUR NEXT.E 6Striscia reattiva<br>danneggiata<br>dall'umiditàRimuovere la striscia<br>reattiva. Ripetere il test con<br>una nuova striscia reattiva.E 8Errori di<br>esecuzione del<br>test o errori della<br>striscia reattivaRipetere il test con una<br>nuova striscia reattiva. Se<br>l'errore dovesse persistere,<br>contattare il Servizio Clienti.                                                                                                    | E20Errore di<br>esecuzione del<br>testRipetere il test con una<br>nuova striscia reattiva. Se<br>l'errore dovesse persistere,<br>contattare il Servizio Clienti.E24Temperatura<br>troppo bassa per<br>eseguire un test<br>con la soluzione<br>di controlloSpostare lo strumento, la<br>striscia reattiva e la soluzione<br>di controlloE25Temperatura<br>troppo alta per<br>eseguire un test<br>con la soluzione<br>di controlloSpostare lo strumento, la<br>striscia reattiva e la soluzione<br>di controlloE25Temperatura<br>troppo alta per<br>eseguire un test<br>con la soluzione<br>di controlloSpostare lo strumento, la<br>striscia reattiva e la soluzione<br>di controllo in una zona più<br>fresca. Attendere 20 minuti<br>prima di eseguire il test.E27Temperatura<br>troppo bassa per<br>eseguire un testSpostare lo strumento e la<br>striscia reattiva in una zona<br>più calda. Attendere 20 minuti<br>prima di eseguire il test.E28Temperatura<br>troppo bassa per<br>eseguire un testSpostare lo strumento e la<br>striscia reattiva in una zona<br>più calda. Attendere 20 minuti<br>prima di eseguire il test.E28Temperatura<br>troppo alta per<br>eseguire un testSpostare lo strumento e la<br>striscia reattiva in una zona<br>più fresca. Attendere 20 minuti<br>prima di eseguire il test.E30–E99Potenziale<br>problema di<br>software o di<br>hardware dello<br>strumentoSpegnere e riaccendere<br>lo strumento. Se l'errore<br>dovesse persistere,<br>contattare il Servizio Clienti. |
| <text><section-header><text><text><text><image/><image/><list-item><list-item><list-item></list-item></list-item></list-item></text></text></text></section-header></text>                                                                                                    | <ul> <li>Materiali necessari ma non inclusi nel kit:</li> <li>Soluzione di controllo CONTOUR NEXT</li> <li>Soluzione disinfettante</li> <li>Salviette detergenti</li> <li>Cavo USB</li> <li>Coprilancetta MICROLET NEXT AST</li> <li>Strisce reattive per la determinazione della glicemia<br/>CONTOUR NEXT (se non incluse)</li> <li>Per richiedere informazioni su come reperire le parti di<br/>ricambio, contattare il Servizio Clienti. Vedere i <i>Informazioni di</i><br/><i>contatto</i>. Alcuni materiali sono venduti separatamente e non<br/>sono disponibili tramite il Servizio Clienti.</li> <li>Informazioni tecniche: Accuratezza</li> <li>Il sistema per il monitoraggio della glicemia<br/>CONTOUR NEXT ONE è stato testato su 100 campioni di sangue</li> </ul>                                                                                                    | 49         Tabella 2 – Risultati di accuratezza del sistema ad una concentrazione di glucosio ≥ 100 mg/dL.         Intervallo di differenza in valori tra il metodo di laboratorio di riferimento YSI e lo strumento CONTOUR NEXT ONE       Entro ± Entro ± 10%       Entro ± 15%         Numero (e percentuale) di campioni entro l'intervallo di 390 (65,9%) (97,4%) (100%)       390 su 390 (100%)         Tabella 3 – Risultati di accuratezza del sistema a concentrazioni di glucosio comprese tra 36 mg/dL e 643 mg/dL         Lentro ± 15 mg/dL o ± 15%         600 su 600 (100%)       Criteri di accettazione ISO 15197:2013 prevedono che il 95% di tutte le differenze nei valori di glucosio (ovvero tra il metodo di riferimento e lo strumento) debha essere compreso entro                                                                                                    | 50Tabella 1 – Risultati di ripetibilità dello strumento<br>Contour NEXT ONE usando le strisce reattive<br>Contour NEXTMedia,<br>mg/dLDeviazione<br>standard<br>(pooled),<br>mg/dLIntervallo di<br>confidenza al 95%<br>della deviazione<br>standard, mg/dLCoefficiente<br>di<br>variazione,<br>%43,70,90,83–0,982,177,61,21,14–1,351,6129,31,81,62–1,921,4205,32,92,65–3,131,4331,73,93,63–4,291,2La precisione intermedia (che considera la variabilità nell'arco<br>di più giorni) è stata valutata utilizzando 3 soluzioni di controllo.<br>Con ciascuno dei 3 lotti di strisce reattive CONTOUR NEXT,<br>ogni controllo è stato analizzato una volta su ciascuno<br> | 51<br>Specifiche tecniche<br>Campione di sangue: sangue intero venoso e capillare<br>Ematocrito: 0%–70%<br>Risultato del test: glicemia tarata su plasma/siero<br>Condizioni di conservazione delle strisce reattive:<br>0°C-30°C, 10%–80% di umidità relativa (RH)<br>Condizioni per il Second-Chance sampling: intervallo di<br>temperatura 15°C-35°C, ematocrito 20%–55%<br>Volume del campione: 0,6 μL<br>Intervallo di misurazione: 10 mg/dL–600 mg/dL di glucosio<br>nel sangue<br>Durata del conto alla rovescia: 5 secondi<br>Memoria: memorizza gli ultimi 800 risultati dei test<br>Tipo di batteria: due batterie a bottone da 3 volt<br>(DL2032 o CR2032), capacità 225 mAh | <ul> <li>Banda di radiofrequenza: 2,4 GHz – 2,483 GHz</li> <li>Potenza max radiotrasmettitore: 1 mW</li> <li>Modulazione: Gaussian Frequency Shift Keying (GFSK)</li> <li>Compatibilità Elettromagnetica (EMC): Lo strumento<br/>CONTOUR NEXT ONE è conforme ai requisiti elettromagnetici<br/>previsti dalla norma EN ISO 15197:2015. Le emissioni<br/>elettromagnetiche sono limitate ed è improbabile che<br/>interferiscano con altre apparecchiature elettroniche nelle<br/>vicinanze, né è probabile che le emissioni delle apparecchiature<br/>elettroniche nelle vicinanze interferiscano con lo strumento<br/>CONTOUR NEXT ONE. Lo strumento CONTOUR NEXT ONE rispetta<br/>i requisiti previsti dalla norma IEC 61000-4-2 per l'immunità alle<br/>scariche elettrostatiche. Lo strumento CONTOUR NEXT ONE<br/>rispetta i requisiti previsti dalla norma IEC 61326-1 per le<br/>interferenze con le frequenze radio.</li> <li>Fare riferimento alle AVVERTENZE nella sezione Informazioni<br/>relative alla sicurezza per maggiori informazioni sulla sicurezza<br/>lante elle appareitade.</li> </ul> | Opzioni di confronto: il sistema CONTOUR NEXT ONE è destinato all'uso con sangue intero capillare e venoso. Il confronto con un metodo di laboratorio deve essere eseguito simultaneamente con aliquote dello stesso campione.         NOTA: le concentrazioni di glucosio diminuiscono rapidamente causa della glicolisi (circa del 5%–7% all'ora). <sup>7</sup> Simboli dell'etichetta del prodotto         Per il sistema per il monitoraggio della glicemia CONTOUR NEXT OI vengono utilizzati i seguenti simboli (confezione ed etichette dello strumento, delle strisce reattive e delle soluzioni di controllo).         Simbolo Cosa significa         Quitizzare entro la data (ultimo giorno del mese)         Attenzione                                                                                                    |

UDI (01) ID dispositivo (11) data di produzione (AAMMGG) (10) numero di lotto (21) numero di serie SKU

### Contenuto del kit dello strumento

 Glucometro CONTOUR NEXT ONE (con due batterie a bottone da 3 volt, CR2032 o DL2032)

54

- Manuale d'uso di CONTOUR NEXT ONE
- Guida rapida di CONTOUR NEXT ONE
- Dispositivo pungidito MICROLET NEXT
- Lancette MICROLET Custodia

• Strisce reattive per la determinazione della glicemia CONTOUR NEXT (non incluse in tutti i kit)

capillare. Repliche in duplicato sono state eseguite con 3 lotti di strisce reattive CONTOUR NEXT per un totale di 600 misurazioni. l risultati sono stati confrontati con l'analizzatore della glicemia YSI, tracciabile al metodo di CDC dell'esochinasi. I risultati di accuratezza ottenuti sono i seguenti.

### Tabella 1 – Risultati di accuratezza del sistema ad una concentrazione di glucosio < 100 mg/dL

tervallo di differenza Entro ± 10 mg/dL in valori tra il metodo di Entro ± 15 ± 5 YSI e lo strumento CONTOUR NEXT ONE Numero (e percentuale) di 191 su 210 su 210 su campioni entro l'intervallo 210 210 210 (91,0%) (100%) (100%) specificato

55

± 15 mg/dL per i valori di glucosio < 100 mg/dL, o entro ± 15% per i valori di glucosio  $\geq$  100 mg/dL.

# Accuratezza nelle mani dei pazienti

Uno studio volto a valutare i valori di glucosio da campioni di sangue capillare prelevati da polpastrello, ottenuti da 329 pazienti, ha indicato i seguenti risultati: 98,6% entro ± 15 mg/dL dei valori del laboratorio a concentrazioni di glucosio inferiori a 100 mg/dL e 99,6% entre ± 15% dei valori del laboratorio a concentrazioni di glucosio

## uguali o superiori a 100 mg/dL. Informazioni tecniche: Precisione

È stato condotto uno studio di ripetibilità con il sistema per il monitoraggio della glicemia CONTOUR NEXT ONE su 5 campion di sangue intero venoso a livelli di glicemia compresi tra 43 mg/dL

e 333 mg/dL. Con ciascun campione di sangue, ciascuno dei 3 lotti di strisce reattive CONTOUR NEXT è stato testato 10 volte su ciascuno dei 10 strumenti per un totale di 300 risultati. I risultati di precisione ottenuti sono i seguenti.

dei 10 strumenti in 10 giorni separati per un totale di 300 misurazioni. I risultati di precisione ottenuti sono i seguenti.

### Tabella 2 – Risultati di precisione intermedia dello strumento CONTOUR NEXT ONE usando le strisce reattive CONTOUR NEXT

| D | Livello<br>del<br>controllo | Media,<br>mg/dL | Deviazione<br>standard<br>(pooled),<br>mg/dL | Intervallo di<br>confidenza<br>al 95% della<br>deviazione<br>standard,<br>mg/dL | Coeffi-<br>ciente di<br>variazione,<br>% | Intervallo di tempe<br>Intervallo di umidi<br>Intervallo di tempe<br>conservazione de<br>Intervallo di umidi |
|---|-----------------------------|-----------------|----------------------------------------------|---------------------------------------------------------------------------------|------------------------------------------|----------------------------------------------------------------------------------------------------|
|   | Basso                       | 42,0            | 0,6                                          | 0,55–0,65                                                                       | 1,4                                      | di conservazione                                                                                             |
|   | Normale                     | 123,6           | 1,5                                          | 1,38–1,63                                                                       | 1,2                                      | Dimensioni: 97 mm                                                                                            |
| i | Alto                        | 363,1           | 5,4                                          | 4,97–5,89                                                                       | 1,5                                      | Peso: 36 grammi                                                                                              |

| Specifiche tecniche                                                                                      | Potenza max radiotrasmettitore: 1 mW                                                                                       |
|----------------------------------------------------------------------------------------------------|----------------------------------------------------------------------------------------------------|
| Campione di sangue: sangue intero venoso e capillare                                                     | Modulazione: Gaussian Frequency Shift Keying (GFS)                                                                         |
| Ematocrito: 0%-70%                                                                                       | CONTOUR NEXT ONE è conforme ai requisiti elettromag                                                                        |
| Risultato del test: glicemia tarata su plasma/siero                                                      | previsti dalla norma EN ISO 15197:2015. Le emissioni                                                                       |
| Condizioni di conservazione delle strisce reattive:<br>0°C–30°C, 10%–80% di umidità relativa (RH)        | elettromagnetiche sono limitate ed è improbabile che<br>interferiscano con altre apparecchiature elettroniche ne           |
| <b>Condizioni per il Second-Chance sampling:</b> intervallo di temperatura 15°C–35°C, ematocrito 20%–55% | vicinanze, né è probabile che le emissioni delle appare<br>elettroniche nelle vicinanze interferiscano con lo strumo       |
| Volume del campione: 0,6 μL                                                                              | CONTOUR NEXT ONE. Lo strumento CONTOUR NEXT ON                                                                             |
| Intervallo di misurazione: 10 mg/dL–600 mg/dL di glucosio nel sangue                                     | i requisiti previsti dalla norma IEC 61000-4-2 per l'immu scariche elettrostatiche. Lo strumento CONTOUR NEXT (            |
| Durata del conto alla rovescia: 5 secondi                                                                | rispetta i requisiti previsti dalla norma IEC 61326-1 per l                                                                |
| Memoria: memorizza gli ultimi 800 risultati dei test                                                     | interferenze con le frequenze radio.                                                                                       |
| <b>Tipo di batteria:</b> due batterie a bottone da 3 volt<br>(DL2032 o CR2032), capacità 225 mAh         | Fare riferimento alle AVVERTENZE nella sezione Inforr<br>relative alla sicurezza per maggiori informazioni sulla si        |
| Durata delle batterie: circa 1.000 test                                                                  |                                                                                                    |
| (1 anno di utilizzo medio, 3 test al giorno)                                                             | Con la presente Ascensia Diabetes Care dichiara che il                                                                     |
| Intervallo di temperatura operativa dello strumento: 5°c<br>ارح 35°C                                     | rispetta la Direttiva 2014/53/UE.                                                                                          |
| Intervallo di temperatura del test di controllo: 15°C                                                    | Il testo completo della dichiarazione di conformità UE è<br>disponibile al seguente indirizzo Internet:                    |
| Intervallo di umidità operativa dello strumento: 10% ->>>>>>>>>>>>>>>>>>>>>>>>>>>>>>>>>>>>               | www.diabetes.ascensia.com/declarationofconform                                                                             |
| Intervallo di temperatura di<br>conservazione dello strumento: -20°C                                     | Principi della procedura: il test della glicemia<br>CONTOUR NEXT ONE si basa sulla misurazione della co                    |
| Intervallo di umidità<br>di conservazione dello strumento: 10%                                           | presenti sull'elettrodo della striscia reattiva. Il campione<br>di sangue viene aspirato dalla punta della striscia reatti |
| Dimensioni: 97 mm (L) x 28 mm (A) x 14,9 mm (P)                                                          | per azione capillare. Il glucosio nel campione reagisce                                                                    |
| Peso: 36 grammi                                                                                          | l'enzima FAD glucosio deidrogenasi (FAD-GDH) e con                                                                         |
| Durata dello strumento: 5 anni (fino a 18.250 test della glicemia)                                       | mediatore. Si genera un flusso di elettroni che produce                                                                    |

l tipo

XT ONE

mity

orrente igenti tiva e con e una corrente proporzionale alla concentrazione di glucosio nel campione. Una volta trascorso il tempo di reazione, viene visualizzata la concentrazione di glucosio nel campione. 59

sono necessari calcoli da parte dell'utente.

(2)Non riutilizzare Rischio biologico STERILE R Sterilizzato mediante irradiazione LOT Codice lotto Data di smaltimento dopo l'apertura delle soluzioni Discard Date: di controllo

Limiti di temperatura (%)Limite di umidità

Riparare dall'umidità

|              | 61                                                                                                    |         | 62                                                                                                    | 63                                                                                                    | 64                                                                                                    | 65                                                                                                    | 66 | l |
|--------------|----------------------------------------------------------------------------------------------------|---------|----------------------------------------------------------------------------------------------------|----------------------------------------------------------------------------------------------------|----------------------------------------------------------------------------------------------------|----------------------------------------------------------------------------------------------------|----|---|
|              | $\begin{array}{c} & & \\ & & \\ P_{AP}^{21} \\ P_{AP}^{22} \\ P_{AP}^{22} \end{array}  Pannello di fibra non ondulato (cartone) \\ \hline \\ & Carta \end{array}$ |         |                                                                                                    | 7. Burtis CA, Ashwood ER, editors. <i>Tietz Fundamentals of Clinical Chemistry</i> . 5th edition. Philadelphia, PA: WB Saunders Co; 2001;444.                                                                                                    | <ol> <li>Ascensia Diabetes Care si riserva il diritto di apportare<br/>modifiche al design di questo strumento senza alcun obbligo<br/>di integrare tali cambiamenti negli strumenti prodotti in<br/>precedenza.</li> </ol>                                                                                                    | Clienti Ascensia Diabetes Care per ottenere assistenza e/o<br>istruzioni sull'uso dello strumento. Si veda <i>Informazioni di</i><br><i>contatto</i> .                                                |    |   |
|              | Polietilene a bassa densità                                                                                                    |         |                                                                                                    | <ol> <li>American Diabetes Association. 2. Classification and<br/>diagnosis of diabetes: Standards of medical care in<br/>diabetes—2021. <i>Diabetes Care</i>. 2021;44<br/>(supplement 1):S15-S33.</li> </ol>                                                                                                    | Ascensia Diabetes Care causati dall'uso di strisce reattive o<br>soluzioni di controllo diverse da quelli prodotti o consigliati<br>da Ascensia Diabetes Care (ad esempio, le strisce reattive<br>CONTOUR NEXT e le soluzioni di controllo CONTOUR NEXT).                                                                                                    | SPECIALI O CONSEGUEN I I, ANCHE NEL CASO IN CUI<br>ASCENSIA DIABETES CARE SIA STATA AVVISATA DELLA<br>POSSIBILITÀ DI TALI DANNI.<br>Per il servizio di garanzia: l'utente deve contattare il Servizio |    |   |
| د            | rifiuti. Verifica le disposizioni del tuo Comune.                                                                                                    |         |                                                                                                    | Administration. US Department of Health and Human<br>Services; update June 8, 2017. http://www.cdc.gov/<br>injectionsafety/blood-glucose-monitoring.html                                                                                                    | dello strumento in conformità alle istruzioni. Inoltre,<br>Ascensia Diabetes Care non si assume alcuna responsabilità<br>per problemi di funzionamento o danni agli strumenti di                                                                                                    | OBBLIGO AI SENSI DELLA PRESENTE GARANZIA.<br>IN NESSUN CASO ASCENSIA DIABETES CARE POTRÀ<br>ESSERE RITENUTA RESPONSABILE PER DANNI INDIRETTI,                                                         |    |   |
|              | Numero di strisce reattive incluse<br>Materiale riciclabile. Raccolta differenziata dei                                                                           |         |                                                                                                    | 5. Centers for Disease Control and Prevention. Infection<br>Prevention during Blood Glucose Monitoring and Insulin                                                                                                    | ad uso improprio, incidenti, modifiche, negligenza,<br>manutenzione da parte di personale non appartenente<br>ad Ascensia Diabetes Care o mancato utilizzo                                                                                                    | PRODOTTO. LA POSSIBILITÀ DI SOSTITUZIONE,<br>DESCRITTA IN PRECEDENZA, RAPPRESENTA L'UNICO                                                                                                    |    |   |
|              | Identificativo unico del dispositivo (UDI)                                                                                                    | -       |                                                                                                    | www.fda.gov/MedicalDevices/Safety/AlertsandNotices/<br>ucm224025.htm                                                                                                    | Ascensia Diabetes Care non sostituira alcuna unita<br>i cui problemi di funzionamento o danni siano dovuti                                                                                                    | ASCENSIA DIABETES CARE NON FORNISCE                                                                                                    |    |   |
| (())<br>(15x | Agitare per 15 volte                                                                                                    |         |                                                                                                    | of Health and Human Services; update 11/29/2010. http://<br>wayback.archive-it.org/7993/20170111013014/http://                                                                                                    | in seguito a difetti di componenti o manodopera.                                                                                                    | software diverso dall'app CONTOUR DIABETES (se supportata) da Ascensia Diabetes Care.                                                                                                    |    |   |
| CONTROL H    | Intervallo di controllo - Alto                                                                                                    |         |                                                                                                    | devices on more than one person poses risk for transmitting bloodborne pathogens: initial communication. US Department                                                                                                    | di garanzia di 90 giorni.                                                                                                    | sui risultati dei test ottenuti usando una soluzione di controllo                                                                                                    |    |   |
| CONTROL N    | Intervallo di controllo - Normale                                                                                                    |         | corretto smaltimento.                                                                                                    | 4. US Food and Drug Administration. Use of fingerstick                                                                                                    | <b>1.</b> Per il materiale di consumo e/o gli accessori è valido il periodo                                                                                                    | 6. Ascensia Diabetes Care non fornisce alcuna garanzia in                                                                                                    |    |   |
| CONTROL L    | Intervallo di controllo - Basso                                                                                                    |         | Attenersi alle raccomandazioni di un operatore sanitario oppure alle normative vigenti per il                                             | <ul> <li>glucose in peripheral vascular disease. <i>Practical Diabetes</i>. 1986;3(2):100.</li> <li>2. Atkin SH, et al. Fingerstick glucose determination in shock. <i>Annals of Internal Medicine</i>. 1991;114(12):1020-1024.</li> <li>3. Desachy A, et al. Accuracy of bedside glucometry in critically ill patients: influence of clinical characteristics and perfusion index. <i>Mayo Clinic Proceedings</i>. 2008;83(4):400-405.</li> </ul> | e nella manodopera per 5 anni dalla data di acquisto (salvo<br>le eccezioni indicate di seguito). Durante il suddetto periodo<br>Ascensia Diabetes Care sostituirà gratuitamente un'unità<br>ritenuta difettosa con una versione equivalente o aggiornata del<br>modello in possesso.<br>Limitazioni della garanzia: la presente garanzia è soggetta alle<br>seguenti eccezioni e limitazioni. | sui risultati dei test ottenuti usando una soluzione di controllo diversa dalla soluzione di controllo Contour Next.                                                                                  |    |   |
| REF          | Riferimento del codice di prodotto                                                                                                    |         | insieme alle apparecchiature elettroniche.                                                                                                |                                                                                                    |                                                                                                    | <ol> <li>Ascensia Diabetes Care non fornisce alcuna garanzia in<br/>merito alle prestazioni dello strumento CONTOUR NEXT ONE o</li> </ol>                                                             |    |   |
| EC REP       | Mandatario nella Comunità Europea/Unione<br>Europea                                                                                                    |         | per informazioni sulle normative riguardanti lo<br>smaltimento e il riciclo nella propria zona.<br>Lo strumento deve essere trattato come |                                                                                                    |                                                                                                    | CONTOUR NEXT siano alterate o modificate in qualsiasi modo.                                                                                                    |    |   |
|              | Fabbricante                                                                                                    |         |                                                                                                    |                                                                                                    |                                                                                                    | se utilizzato con strisce reattive diverse dalle strisce<br>reattive CONTOUR NEXT o nel caso in cui le strisce reattive                                                                               |    |   |
| IVD          | Dispositivo medico diagnostico in vitro                                                                                                    |         | alle apposite raccolte differenziate per pile/<br>batterie. Contattare l'autorità locale competente                                       | 1. Wickham NWR, et al. Unreliability of capillary blood                                                                                                    | Garanzia del produttore: Ascensia Diabetes Care garantisce<br>all'acquirente che lo strumento è privo di difetti di materiali                                                                                                    | strisce reattive CONTOUR NEXT; pertanto, non fornisce alcuna<br>garanzia sulle prestazioni dello strumento CONTOUR NEXT ONE                                                                           |    |   |
| <u>[]i</u>   | Consultare le istruzioni per l'uso                                                                                                    |         | Rimuovere le batterie dallo strumento ed avviarle                                                                                         | Dibilografia                                                                                                    |                                                                                                    | CONTOUR NEXT ONE utilizzato con strisce reattive diverse dalle                                                                                                    |    |   |
| Simbolo      | Cosa significa                                                                                                    | Simbolo | Cosa significa                                                                                                    | Bibliografia                                                                                                    | Garanzia                                                                                                    | <ol> <li>Ascensia Diabetes Care non si assume la responsabilità delle<br/>prestazione dello strumento per il monitoraggio della glicemia</li> </ol>                                                   |    |   |

90012151\_CntrNxtONE\_BW\_UG\_IT\_F1B1\_v1.indd

March 1, 2024 1:29 PM